# Guard Tour Management Software User's Manual WM-5000V5

# Contents

| 1. Basic Application Environment Description | 1  |
|----------------------------------------------|----|
| 1.1 Hardware Requirements                    | 1  |
| 1.2 Application Environment                  | 1  |
| 1.3 Install Software                         | 1  |
| 2. How to Use the Software                   | 5  |
| 2.1 Log in                                   | 5  |
| 2.2 Register Reader                          | 5  |
| 2.3 Clear Data and Timing                    | 7  |
| 2.4 Parameter Setup                          | 8  |
| 2.5 Patrol Setup                             | 9  |
| 2.5.1 Company Setup                          | 9  |
| 2.5.2 Event Setup                            | 11 |
| 2.5.3 Guard Setup                            | 13 |
| 2.5.4 Checkpoint Setup                       |    |
| 2.5.5 Plan Setup                             | 16 |
| 2.6 Data Maintenance                         | 19 |
| 2.6.1 Operator Management                    | 19 |
| 2.6.2 Modify Password                        | 20 |
| 2.6.3 System Initialization                  | 21 |
| 2.6.4 Information Backup                     |    |
| 2.6.5 Database Backup                        |    |
| 2.6.6 Restore Data                           | 24 |
| 2.7 Basic Operation                          |    |
| 2.7.1 Read Data                              |    |

| 2.7.2 History Data    | 26 |
|-----------------------|----|
| 2.7.3 Patrol Report   | 27 |
| 2.7.4 Statistics      | 27 |
| 2.7.5 Omission Alarm  | 28 |
| 2.7.6 Alarm Data      | 29 |
| 2.7.7 Log Information | 30 |

# **1. Basic Application Environment Description**

# **1.1 Hardware Requirements**

- > Pentium 4 1.5 GHz or higher, Athlon XP 1500+ or higher CPUs.
- ➢ More than 1GB memory
- ➤ USB communication
- > CD ROM optical Drive
- Display resolutions 1024 \* 768

## **1.2 Application Environment**

- Support Server:
  - ✤Windows 2000 Server
  - ♦ Windows 2003 Server
  - ✤ Windows 2008 Server
  - Windows 2012 Server
- Support Operating System:
  - ♦Windows XP
  - ✤ Windows Vista
  - Windows 7
  - Windows 8
  - ✤ Windows 10

#### **1.3 Install Software**

(1) Put the software CD in CD-ROM Drive and start installing.

| 📴 Setup - Patrol Management System 2.0                                                 | - • •   |
|----------------------------------------------------------------------------------------|---------|
| Select Destination Location<br>Where should Patrol Management System 2.0 be installed? |         |
| Setup will install Patrol Management System 2.0 into the following                     | folder. |
| To continue, click Next. If you would like to select a different folder, click B       | rowse.  |
| C:\Program Files (x86)\Patrol Management System 2.0                                    | Browse  |
| At least 79, 4 MB of free disk space is required                                       |         |
| At least 79,4 MB of free disk space is required.                                       |         |
| Next >                                                                                 | Cancel  |

# (2)

| Setup - Patrol Management System 2.0                                          | - • •        |
|-------------------------------------------------------------------------------|--------------|
| Select Start Menu Folder<br>Where should Setup place the program's shortcuts? |              |
| Setup will create the program's shortcuts in the following Start              | Menu folder. |
| To continue, click Next. If you would like to select a different folder, clic | Browse.      |
| Patrol Management System 2.0                                                  | Browse       |
|                                                                               |              |
|                                                                               |              |
|                                                                               |              |
|                                                                               |              |
|                                                                               |              |
|                                                                               |              |
| < Back Next >                                                                 | Cancel       |
|                                                                               |              |

(3)

| 📴 Setup - Patrol Management System 2.0                                                                           |                 |
|----------------------------------------------------------------------------------------------------|-----------------|
| Select Additional Tasks<br>Which additional tasks should be performed?                                           |                 |
| Select the additional tasks you would like Setup to perform while ins<br>Management System 2.0, then click Next. | stalling Patrol |
| Additional shortcuts:                                                                                            |                 |
| Create a desktop shortcut                                                                                        |                 |
| Create a Quick Launch shortcut                                                                                   |                 |
|                                                                                                    |                 |
|                                                                                                    |                 |
|                                                                                                    |                 |
|                                                                                                    |                 |
|                                                                                                    |                 |
|                                                                                                    |                 |
| < Back Ne                                                                                                    | xt > Cancel     |

(4) Click "install" to continue

| 🔂 Setup - Patrol Management System 2.0 📃                                                                        |        |
|----------------------------------------------------------------------------------------------------|--------|
| Ready to Install<br>Setup is now ready to begin installing Patrol Management System 2.0 on your<br>computer.    |        |
| Click Install to continue with the installation, or click Back if you want to review or<br>change any settings. | or     |
| Destination location:<br>F:\金万码\软件\Patrol Management System 2.0                                                 | *      |
| Start Menu folder:<br>Patrol Management System 2.0                                                              |        |
| Additional tasks:<br>Additional shortcuts:<br>Create a desktop shortcut                                         |        |
|                                                                                                    |        |
|                                                                                                    |        |
| < Back Install                                                                                                  | Cancel |

#### (5) Finish installation

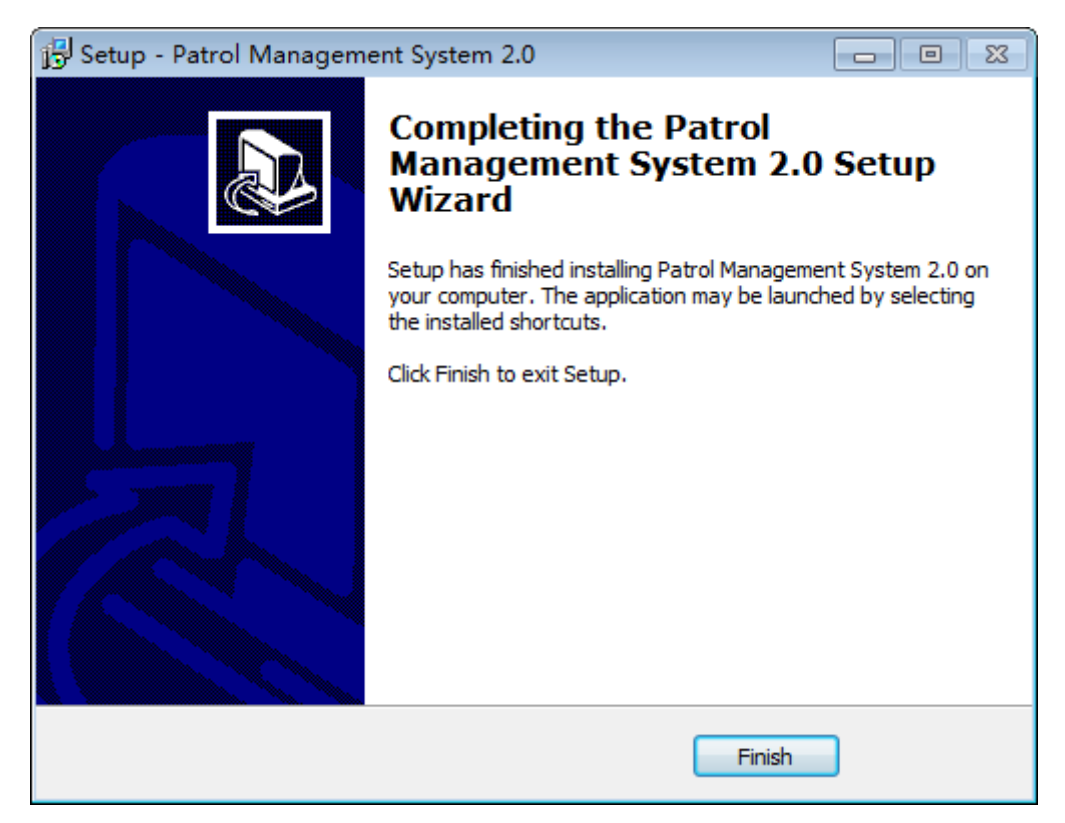

# 2. How to use the software

# 2.1 Log in

(1) Open the log in interface, choose an operate name and type the password.

| Guard Patrol System                      |                                   | ×                |
|------------------------------------------|-----------------------------------|------------------|
| Welcome to intellig                      | ent guard tour management system. | R                |
| User Information<br>Username<br>Password | Supervisor                        | Log in<br>Cancel |

Hint: First time to use software, please click 😵 get password information.

# 2.2 Register Reader

First open the software, it will remind you to register device.

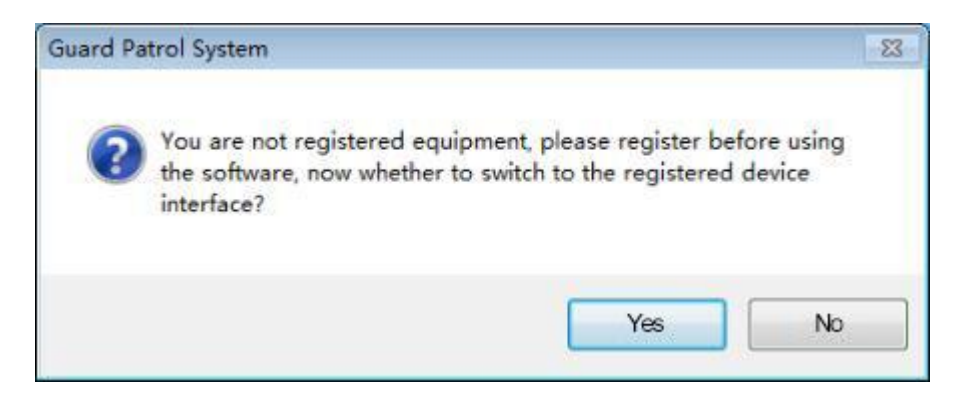

(1) Choose Yes

| Guard Patr | ol System   | ×                                 |
|------------|-------------|-----------------------------------|
| Registe    | r Reader    |                                   |
| NO         | Reader Name | Register Reader     Delete Reader |
|            |             |                                   |
|            |             |                                   |
|            |             |                                   |
|            |             | H. Exit                           |

(2) Connect the reader with computer, then click "Register Reader". After the reader name showing, then click confirm.

| Guard | d Pat | rol System    |                                                                                                    |        |   |            |             | ×     |
|-------|-------|---------------|----------------------------------------------------------------------------------------------------|--------|---|------------|-------------|-------|
| R     | egist | er Reader     |                                                                                                    |        |   |            |             |       |
| N     | 10    | Reader        | Name                                                                                                    |        | ſ | <b>+</b> R | Register Re | eader |
|       | Gu    | ard Patrol Sy | stem                                                                                                    |        |   |            | ×           |       |
|       | 1     | Reader Name   | WM5000V5                                                                                                    |        |   |            |             |       |
|       |       |               | <ul> <li>Image: A start of the start of the start of</li></ul> | Confir | m | X          | Cancel      | ]     |
|       |       |               |                                                                                                    |        |   |            |             |       |
|       |       |               |                                                                                                    |        |   | 47         | Exit        |       |

# 2.3 Clear Data and Timing

Connect reader with computer, clear the original data in reader.

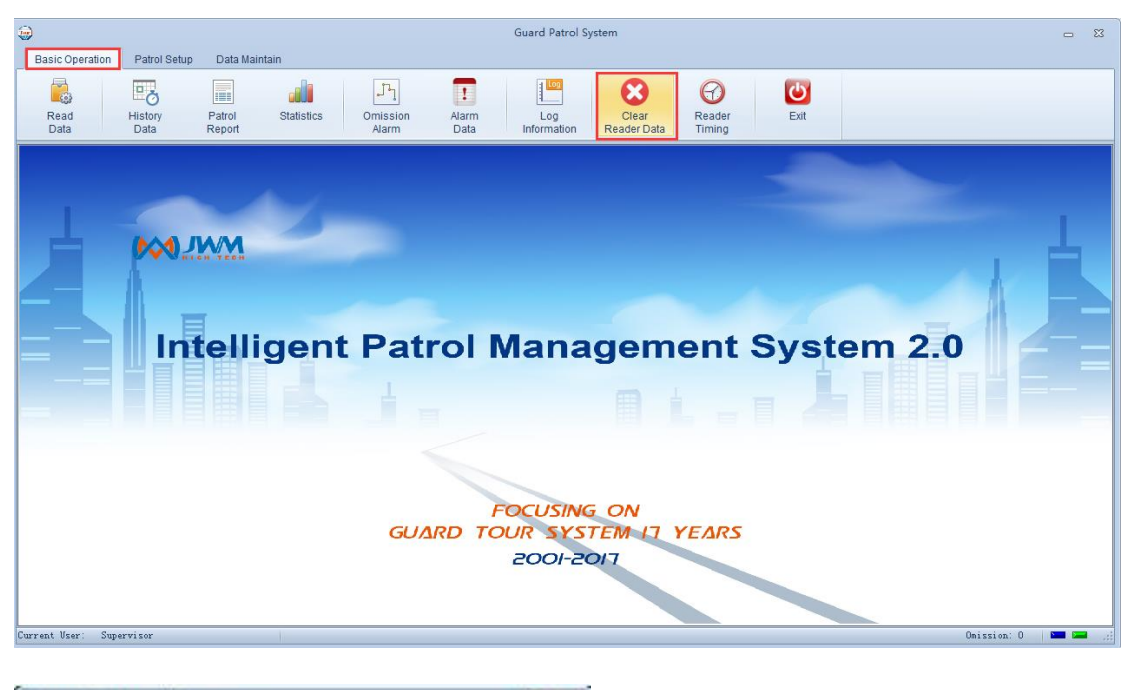

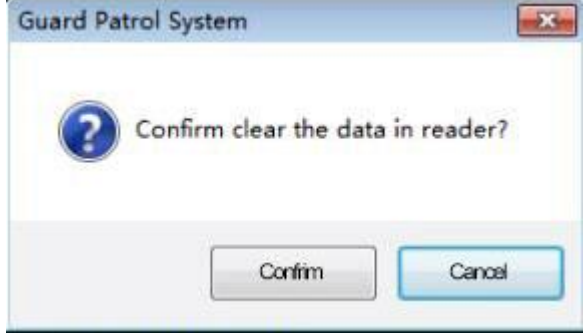

**Reader Timing** 

Connect reader with computer, click "Reader Timing".

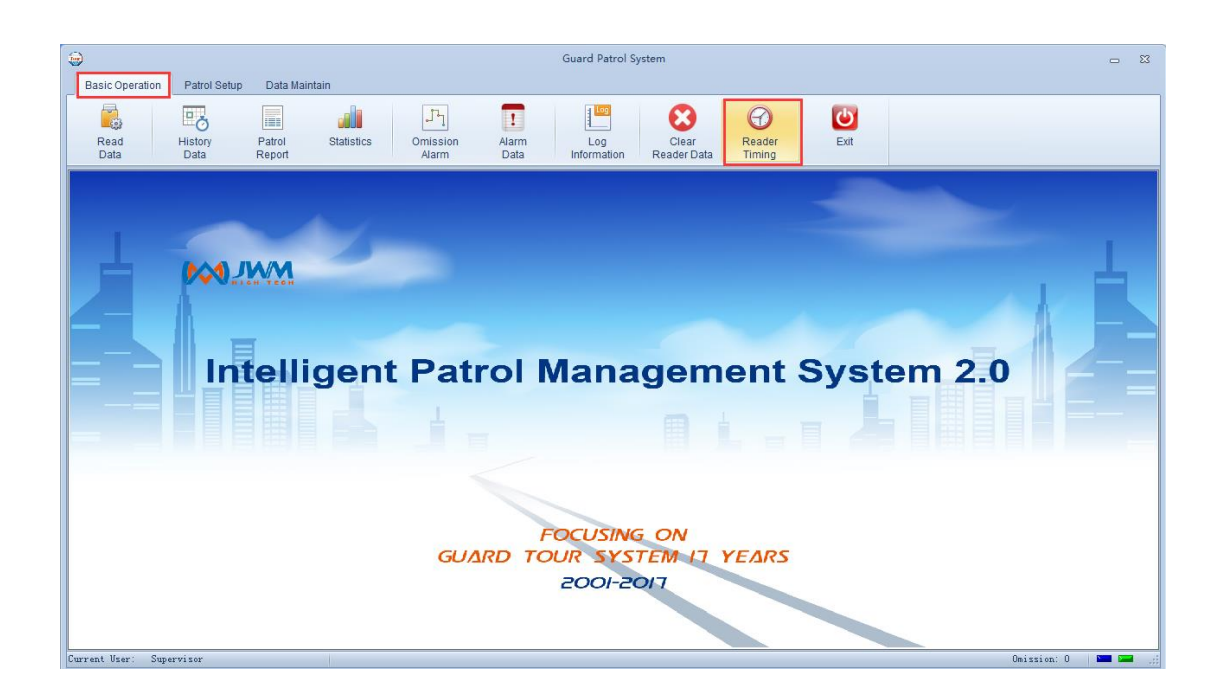

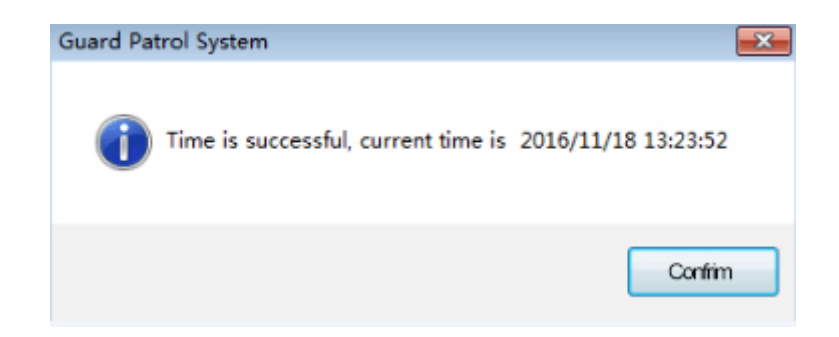

# 2.4 Parameter Setup

|   | Guard Patrol System       |                        |                             | ×                                    |
|---|---------------------------|------------------------|-----------------------------|--------------------------------------|
|   | Company Function          | Yes 🔹                  | Event Function              | No                                   |
|   | Backup Automatically Path |                        | Backup Automatically Days   | 3                                    |
|   | Omission Alarm            | No                     | Omission Alarm Time(minute) | 0                                    |
|   | Time for One Round        | No                     | Remain Time                 | No                                   |
|   | Early and Late            | No                     | Sequence Patrol             | No                                   |
|   | Special Plan              | No                     | Clear Data                  | Clear data in reader after reading s |
|   | Backup Automatically      | Backup Automatically 🔹 |                             |                                      |
| - |                           |                        |                             | Confirm X Cancel                     |

**Company Function**: Click "Yes", then open the company function. (If you need set

according different departments, you can open this function)

Event Function: Click "Yes", then open the event function. (Event is used for recording all

kinds of sudden situation during patrolling. Set these events that maybe happen by event wallet. If guard meets the pre-set event during patrolling, then read the corresponding event tag.)

Backup Automatically Path: Patrol data will be backup automatically in there.

Backup Automatically Days: If you set 3 days, the software will only backup the data of the latest 3 days. At the same time, the data of more than 3 days will be deleted automatically. **Omission Alarm**: Click "Yes", then open the omission alarm function.

**Omission Alarm Time**: You can set the delay time of sending omission alarm data in there.

**Time for one round**: Click "Yes", then you can open the function of actual time for patrolling one round.

**Remain Time**: Click "Yes", then open the "remain time"function, it is the valid stay time at one checkpoint.

Early and Late: Click "Yes", then open the early and late time for patrolling.

**Sequence Patrol**: Click "Yes", then open the sequence patrol function, guard has to patrol checkpoints in turn.

**Special Plan**: Click "Yes", then open the special plan function. (For example, if you want patrol in a different plan at one day, you can open this function and set a special plan. So this day, you can patrol follow the special plan. And the next day, you can continue to patrol follow the normal plan.

Clear Data: It can clear data automatically in reader after reading.

Backup Automatically: You can choose whether backup automatically in there.

#### 2.5 Patrol Setup

2.5.1 Company Setup

(1) Add the company according to the actual situation.

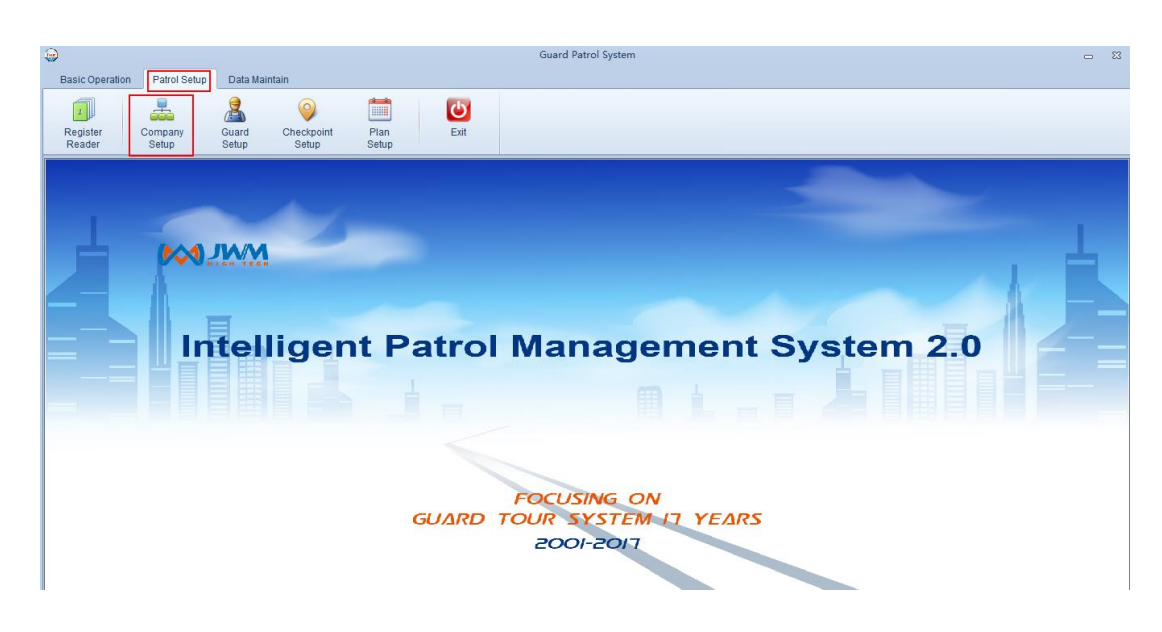

# (2) Choose "Add Company" to add.

| Guard Patrol System                                      | ×                |
|----------------------------------------------------------|------------------|
| Patrol Company Setup                                     |                  |
| Tour company Tour company 1                              | + Add Company    |
| - Tour company 2<br>- Tour company 3<br>- Tour company 4 | + Add Subsidiary |
|                                                          | 🥟 Modify Company |
|                                                          | - Delete Company |
|                                                          |                  |
|                                                          |                  |
|                                                          | Kit Exit         |

| Guard Patrol Syste | em ×             |
|--------------------|------------------|
| Company Name       | Tour company     |
|                    | Confirm X Cancel |

#### Attention: The company name can't be repeated.

(3) Click "Add Subsidiary" to add the department..

| Guard Patrol Syste | em                | ×      |
|--------------------|-------------------|--------|
| Company Name       | Patrol Department |        |
|                    | Confirm           | Cancel |

#### 2.5.2 Event Setup (Optional)

Event Introduction: Event is used for recording all kinds of sudden situation during patrolling. Set these events that maybe happen by event wallet. If guard meets the pre-set event during patrolling, then read the corresponding event tag.

(1) If you want set this function, you need open this function firstly.

| Basic Operation Patrol Setup Data N                         | faintain                                                          | Guard                               | Patrol System                                                          |                                                      |     |
|-------------------------------------------------------------|-------------------------------------------------------------------|-------------------------------------|------------------------------------------------------------------------|------------------------------------------------------|-----|
| Operate Modify System<br>Management Password Initialization | Backup Backu<br>n Information Databa                              | up Restore Reader<br>pata Parameter | Parameter<br>Setup                                                     |                                                      |     |
|                                                             | Guard Patrol System                                               | Yes 👻                               | Event Function                                                         | Yes                                                  |     |
|                                                             | Backup Automatically Path<br>Omission Alarm<br>Time for One Round | No •                                | Backup Automatically Days<br>Omission Alarm Time(minute<br>Remain Time | №           Ycs           0           0           No |     |
|                                                             | Early and Late<br>Special Plan<br>Backup Automatically            | No  Backup Automatically            | Sequence Patrol<br>Clear Data                                          | No   Clear data in reader after reading s            | 2.0 |
|                                                             |                                                                   |                                     | ·                                                                      | Confirm X Cancel                                     |     |
|                                                             |                                                                   | FOCU<br>GUARD TOUR<br>200           | ISING ON<br>SYSTEM IT YE<br>DI-2017                                    | ARS                                                  |     |
|                                                             |                                                                   |                                     |                                                                        |                                                      |     |

(2) Then set the event.

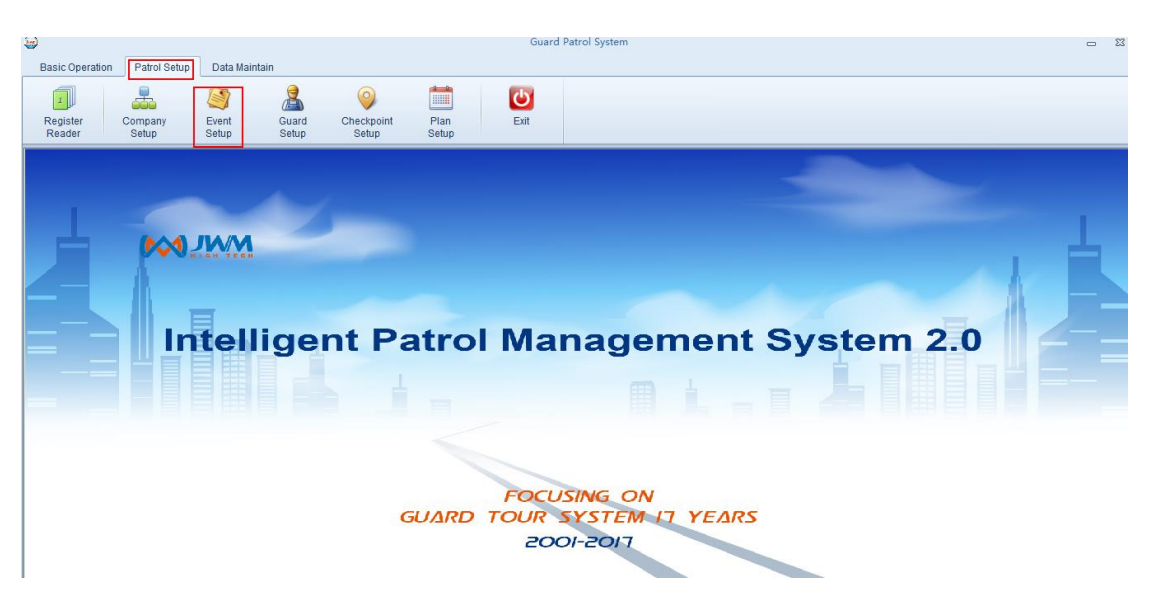

(3) Choose a company that you need add event, then read event tags by the reader. Connect reader with computer, click "Batch Read".

| Guard Patrol System |    |         |            |   | ×            | ¢ |
|---------------------|----|---------|------------|---|--------------|---|
| Event Setup         |    |         |            |   |              |   |
| Patrol Company 1    | No | Card ID | Event Name | + | Add Event    |   |
|                     |    |         |            |   | Modify Event |   |
|                     |    |         |            | - | Delete Event |   |
|                     |    |         |            |   | Export Event |   |
|                     |    |         |            |   | Up           |   |
|                     |    |         |            | • | Down         |   |
|                     |    |         |            |   | Batch Read   |   |
|                     |    |         |            |   |              |   |
|                     |    |         |            |   |              |   |
|                     |    |         |            | 4 | Exit         |   |

(4) Change events name according to your actual situation.

| ard Patrol System                |    |            |                         |          |              |
|----------------------------------|----|------------|-------------------------|----------|--------------|
| Event Setup                      |    |            |                         |          |              |
| Tour company                     | No | Card ID    | Event Name              | +        | Add Event    |
| Tour company 1 (2)               | 1  | 270099009E | e transformer is stolen |          |              |
| Tour company 2<br>Tour company 3 | 2  | 560038442A | The transformer is dan  | <i>,</i> | Modify Event |
| Tour company 4                   |    |            |                         | -        | Delete Event |
|                                  |    |            |                         |          | Export Event |
|                                  |    |            |                         |          | Up           |
|                                  |    |            |                         |          | Down         |
|                                  |    |            |                         |          | Batch Read   |
|                                  |    |            |                         |          |              |
|                                  |    |            |                         |          |              |
|                                  |    |            |                         | 41       | Exit         |

# 2.5.3 Guard Setup

(1) Choose the "Guard Setup"

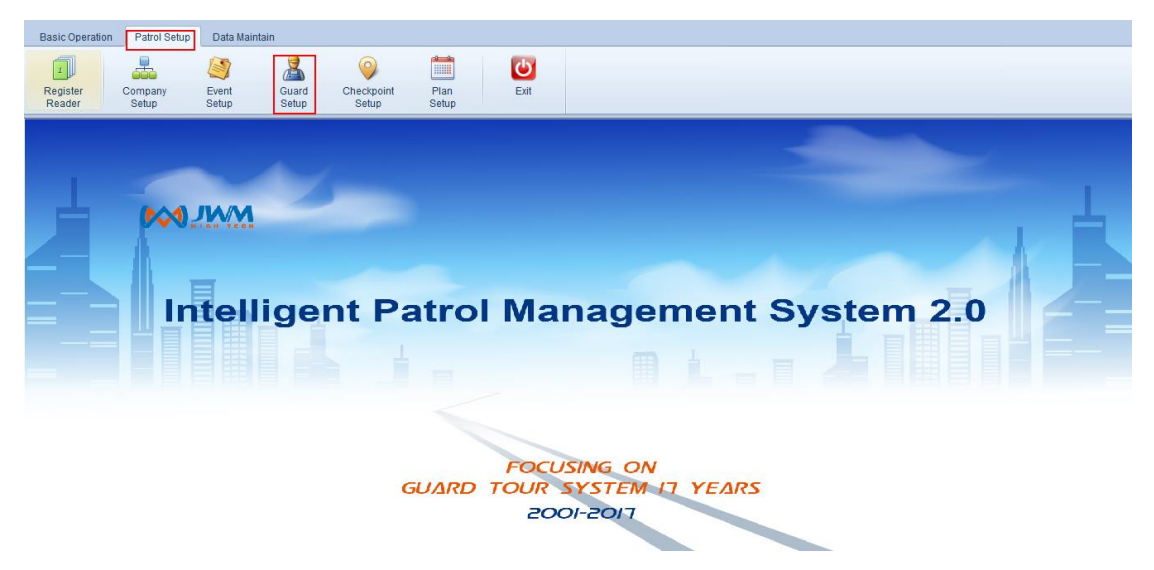

(2) Choose the company, then read guard tags by reader. Connect reader with computer, click "Batch Read".

| Guard Patrol System           |    |          |            |    | >             |
|-------------------------------|----|----------|------------|----|---------------|
| Guard Setup                   |    |          |            |    |               |
| Patrol Company 1              | NO | Guard ID | Guard Name | +  | Add Guard     |
| <sup>w</sup> Patrol Company 2 |    |          |            |    | Modify Guard  |
|                               |    |          |            | -  | Delete Guard  |
|                               |    |          |            |    | Export Guards |
|                               |    |          |            |    | Import Guards |
|                               |    |          |            |    | Up            |
|                               |    |          |            | •  | Down          |
|                               |    |          |            |    | Batch Read    |
|                               |    |          |            |    |               |
|                               |    |          |            | 47 | Exit          |

# (3) Change the guard name.

| Guard Patrol System |    |              |            |    | ×             |
|---------------------|----|--------------|------------|----|---------------|
| Guard Setup         |    |              |            |    |               |
| ⊡ Tour company      | NO | Guard ID     | Guard Name | +  | Add Guard     |
| Tour company 1 (2)  | 1  | 000001721CA1 | @1         | -  |               |
| Tour company 2      | 2  | 00000172BE9A | @2         | Ø  | Modify Guard  |
| Tour company 4      |    |              |            | -  | Delete Guard  |
|                     |    |              |            |    | Export Guards |
|                     |    |              |            |    | Import Guards |
|                     |    |              |            |    | Up            |
|                     |    |              |            | •  | Down          |
|                     |    |              |            |    | Batch Read    |
|                     |    |              |            | 47 | Exit          |

# 2.5.4 Checkpoint Setup

(1) Choose "Checkpoint Setup"

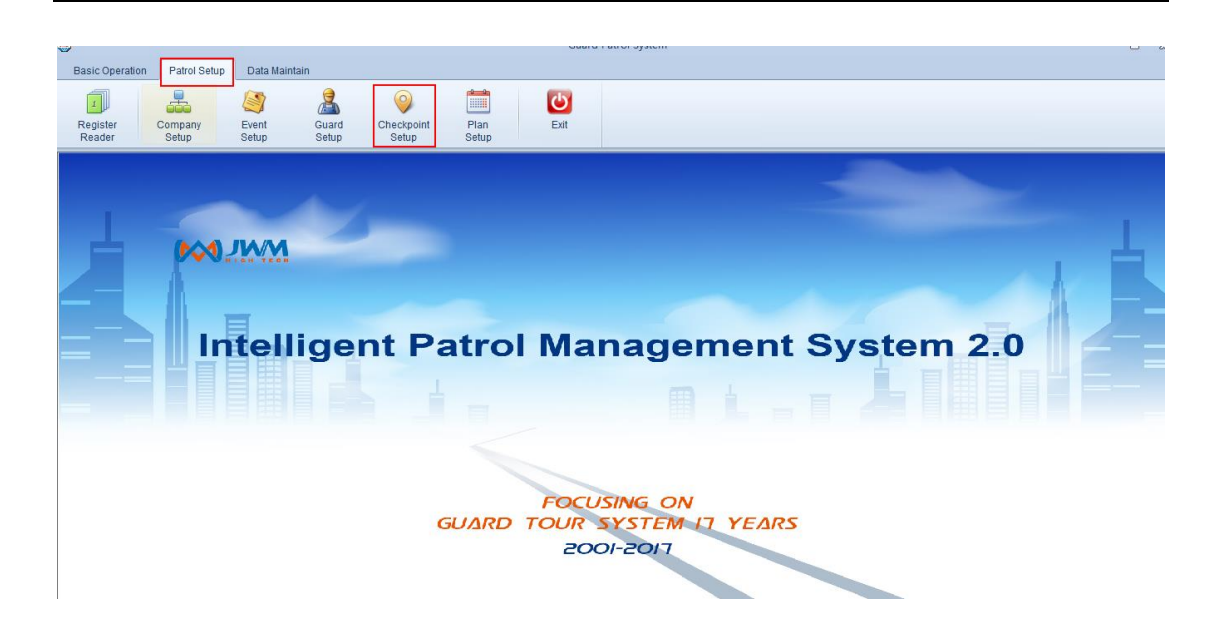

(2) Choose a company, then read checkpoints by reader. Connect reader with computer, click "Batch Read".

| Guard Patrol System |                                  |                   |
|---------------------|----------------------------------|-------------------|
| Checkpoint Setup    |                                  |                   |
| Patrol Company 1    | NO Checkpoint ID Checkpoint Name | + Add Checkpoint  |
|                     |                                  | nodify Checkpoint |
|                     |                                  | Delete Checkpoint |
|                     |                                  | 🕜 Up              |
|                     |                                  | Down              |
|                     |                                  | Export Checkpoint |
|                     |                                  | Import Checkpoint |
|                     |                                  | Batch Read        |
|                     |                                  |                   |
|                     |                                  | <b>Exit</b>       |

(3) Change the checkpoint name.

| Checkpoint Setup   |    |               |                 |   |                   |
|--------------------|----|---------------|-----------------|---|-------------------|
|                    |    |               |                 |   |                   |
| Tour company       | NO | Checkpoint ID | Checkpoint Name | + | Add Checkpoint    |
| Tour company 1 (5) | 1  | 240046E529    | Place 1         |   |                   |
| Tour company 2     | 2  | 3C007C677F    | Place 2         |   | Modify Checkpoint |
| Tour company 3     | 3  | 330075DCDD    | Place 3         |   |                   |
| Tour company 4     | 4  | 2240046E470   | Place 4         | _ | Delete Checkpoint |
|                    | 5  | 170058C8393   | Place 5         |   |                   |
|                    |    |               |                 |   | Up                |
|                    |    |               |                 | • | Down              |
|                    |    |               |                 |   | Export Checkpoint |
|                    |    |               |                 |   | Import Checkpoint |
|                    |    |               |                 |   | Batch Read        |
|                    |    |               |                 |   |                   |

# 2.5.5 Plan Setup

(1) Choose "Plan Setup"

| Basic Operation         | Patrol Setup     | Data Mainta    | ain            |                     |               |             |    |            |          |      |      |     |    |     |     |    |    |   |
|-------------------------|------------------|----------------|----------------|---------------------|---------------|-------------|----|------------|----------|------|------|-----|----|-----|-----|----|----|---|
| 1<br>Register<br>Reader | Company<br>Setup | Event<br>Setup | Guard<br>Setup | Checkpoint<br>Setup | Plan<br>Setup | Exit        |    |            |          |      |      |     |    |     |     |    |    |   |
|                         |                  |                |                |                     |               |             |    |            |          |      |      |     |    |     |     |    |    |   |
|                         | 000.             | <u>ww</u>      |                | -                   |               |             |    |            |          |      |      |     |    |     |     |    | l. | H |
|                         | In               | tell           | igeı           | nt Pa               | atro          | I Ma        | an | nag        | ge       | m    | en   | t S | ys | ten | n 2 | .0 |    |   |
|                         |                  |                |                |                     |               |             |    |            |          |      |      |     |    |     |     |    |    |   |
|                         |                  |                |                | (                   | GUARD         | FOC<br>TOUR |    | ING<br>YST | ON<br>EM | 17 1 | ΥEΔR | 25  |    |     |     |    |    |   |
|                         |                  |                |                |                     |               | L           |    | LQ         |          |      |      |     |    |     |     |    |    |   |

(2) Set Plan

Choose a company, click "Add Plan".

| rd Patrol System |              |           |            |          |                    |               |
|------------------|--------------|-----------|------------|----------|--------------------|---------------|
| Plan Setup       |              |           |            |          |                    |               |
| Patrol Company 1 | Plan Special | Plan      |            |          |                    |               |
| Patrol Company 2 | NO           | Plan Name | Start Date | End Date | Reader Information | 🛨 🛛 Add Plan  |
|                  |              |           |            |          |                    | nodify Plan   |
|                  |              |           |            |          |                    | 🗕 Delete Plan |
|                  |              |           |            |          |                    |               |
|                  |              |           |            |          |                    | Assign Reade  |
|                  |              |           |            |          |                    |               |
|                  |              |           |            |          |                    |               |
|                  |              |           |            |          |                    |               |
|                  |              |           |            |          |                    |               |
|                  |              |           |            |          |                    |               |
|                  |              |           |            |          |                    |               |
|                  |              |           |            |          |                    |               |
|                  |              |           |            |          |                    | 🖏 Exit        |

Type the plan name, start time and end time. Choose patrol checkpoint. Open the "Patrol Schedule". Click "Batch Schedule".

| ard Patrol S  | System          |                   |                |                 |                   |
|---------------|-----------------|-------------------|----------------|-----------------|-------------------|
| Basic Informa | ation           |                   |                |                 |                   |
|               | Plan Name Gener | ral plan Start Da | ate 2016/11/18 | ✓ End Date 2020 | 6/12/31 👻         |
| Checkpoints   |                 |                   |                |                 |                   |
| Patrol Schedu | ule             |                   |                |                 |                   |
| NO 1 day      | Add New Day     |                   |                |                 |                   |
| NO            | Start Time      | End Time          | Guard          |                 | Batch Schedule    |
|               |                 |                   |                |                 | + Add Schedule    |
|               |                 |                   |                |                 | nodify Schedule   |
|               |                 |                   |                |                 | - Delete Schedule |
|               |                 |                   |                |                 |                   |
|               |                 |                   |                |                 | Guard Setup       |
|               |                 |                   |                |                 |                   |
|               |                 |                   |                |                 | _                 |
| Rest          |                 |                   |                |                 | 8                 |
|               |                 |                   |                |                 |                   |
|               |                 |                   |                |                 | Confirm X Cance   |

Choose the guard(optional), type the plan information.

| Guard Patrol System       |       |      |       | ×                    |
|---------------------------|-------|------|-------|----------------------|
| Guard                     |       |      | •     | Clear                |
| Start Time<br>End Time    | 00:00 | ×    | The r | next day<br>next day |
|                           |       |      |       |                      |
| Time for Patrol One Times |       |      | 0     | Minute               |
| RestTime                  |       |      | 0     | Minute               |
|                           |       |      |       |                      |
|                           |       | 🗸 Co | nfirm | X Cancel             |

## Open the "Rest" to set the rest day.

| Guard Patrol System                   |                 |                |              |               | x      |
|---------------------------------------|-----------------|----------------|--------------|---------------|--------|
| Basic Information<br>Plan Name Genera | il plan Start D | ate 2016/11/18 | ✓ End Date   | 2026/12/31 👻  |        |
| Checkpoints                           |                 |                |              |               | 8      |
| Patrol Schedule                       |                 |                |              |               | ۲      |
| Rest                                  |                 |                |              |               |        |
| Week Rest                             |                 |                | Special Rest |               |        |
| Monday                                | NO              | Rest           | *            | 🔶 🔒 Add Rest  |        |
| Tuesday                               |                 |                |              |               |        |
| 🔲 Wednesday                           |                 |                |              | Modify Rest   |        |
| Thursday                              |                 |                |              | - Delete Rest |        |
| Friday                                |                 |                |              |               |        |
| Saturday                              |                 |                |              |               |        |
| Sunday                                |                 |                |              |               |        |
|                                       |                 |                |              |               |        |
|                                       |                 |                |              |               |        |
|                                       |                 |                |              | 🗸 Confirm 🗙 C | Cancel |

(3) Set special plan (Optional)

You can set special plan when you need a different plan at one day.

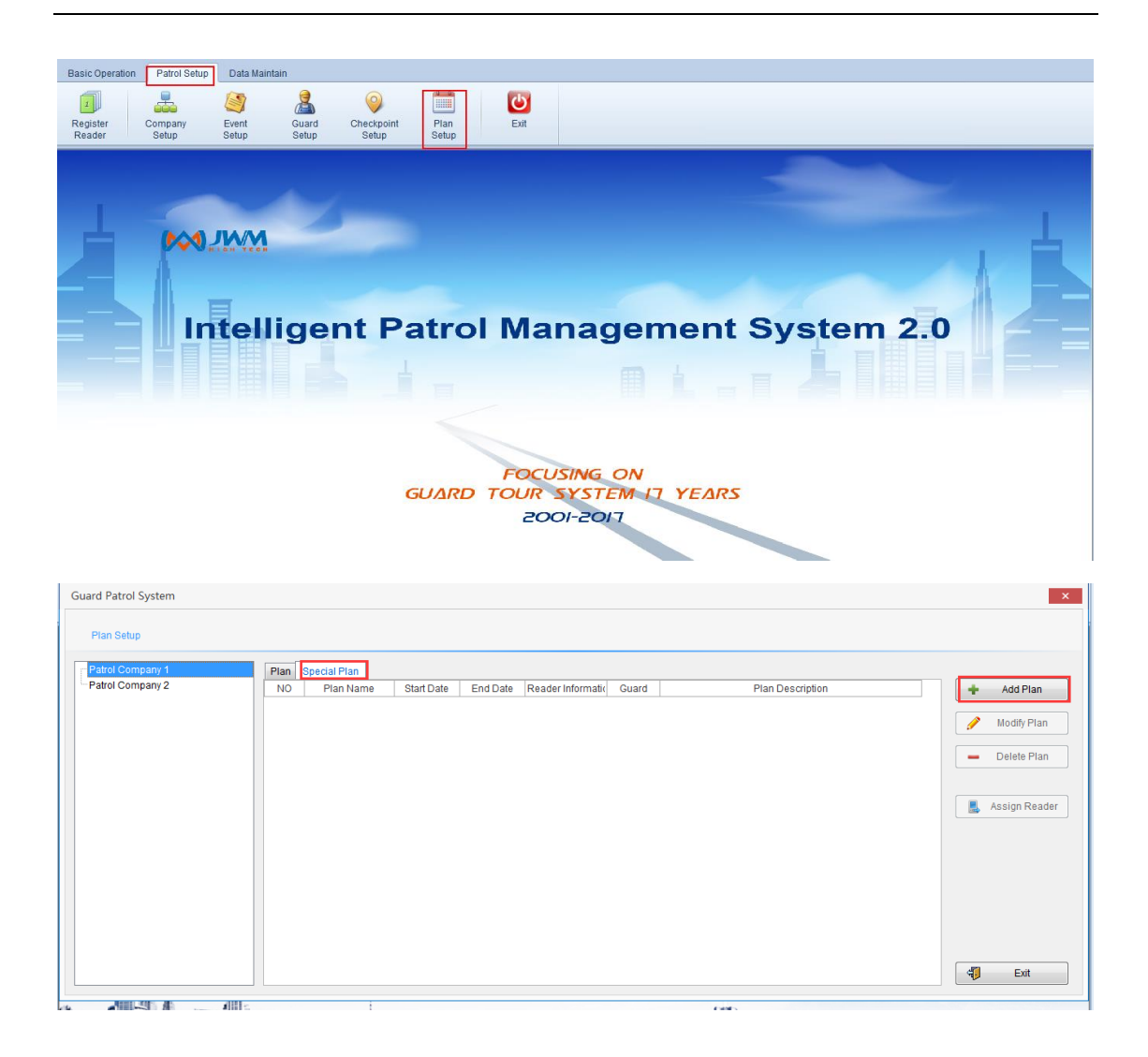

# 2.6 Data Maintenance

- 2.6.1 Operator Management
- (1) Choose "Operator Management".

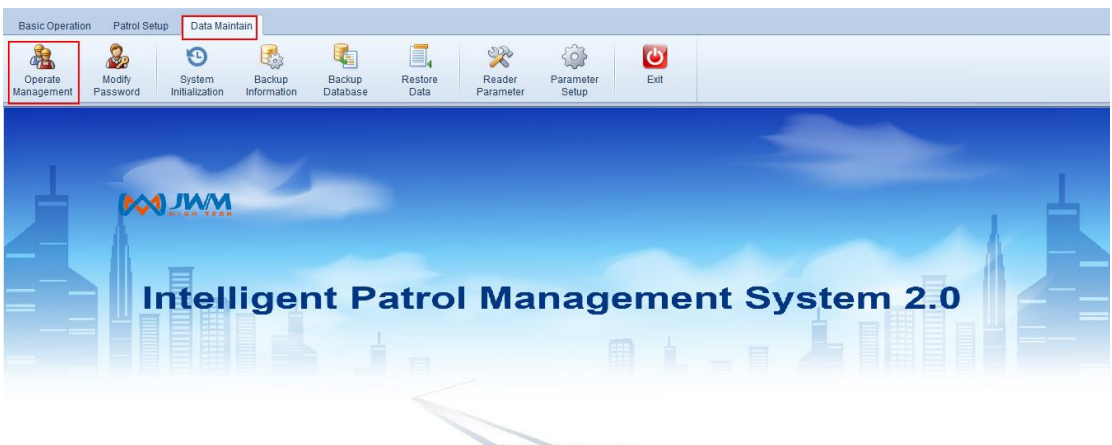

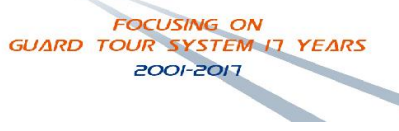

| Guard Pat | rol System                  | ×                  |
|-----------|-----------------------------|--------------------|
| Operat    | or Management               |                    |
| NO<br>1   | Operator Name<br>Supervisor | + Add New Operator |
|           |                             | Modify Operator    |
|           |                             | - Delete Operator  |
|           |                             | ⊑të Set Limit      |
|           |                             | Exit               |

You can add, modify or delete operator.

2.6.2 Modify Password

Open "Modify Password"

| Basic Operation Patrol Setup | Data Maintain                                                                                                    |
|------------------------------|----------------------------------------------------------------------------------------------------|
| Operate Modify               | 🕥 🍇 🔩 🗐 🏵 Constant Statute Backup Backup Restore Reader Parameter Exit                                            |
| Aanagement Password          | Intelligent Patrol Management System 2.0         Focusing on         GUARD TOUR SYSTEM IT YEARS         2001-2017 |
|                              | Guard Patrol System                                                                                               |
|                              | Current Password New Password Confirm Password                                                                    |
|                              | Confirm X Cancel                                                                                                  |

# 2.6.3 System Initialization

Choose "System Initialization".

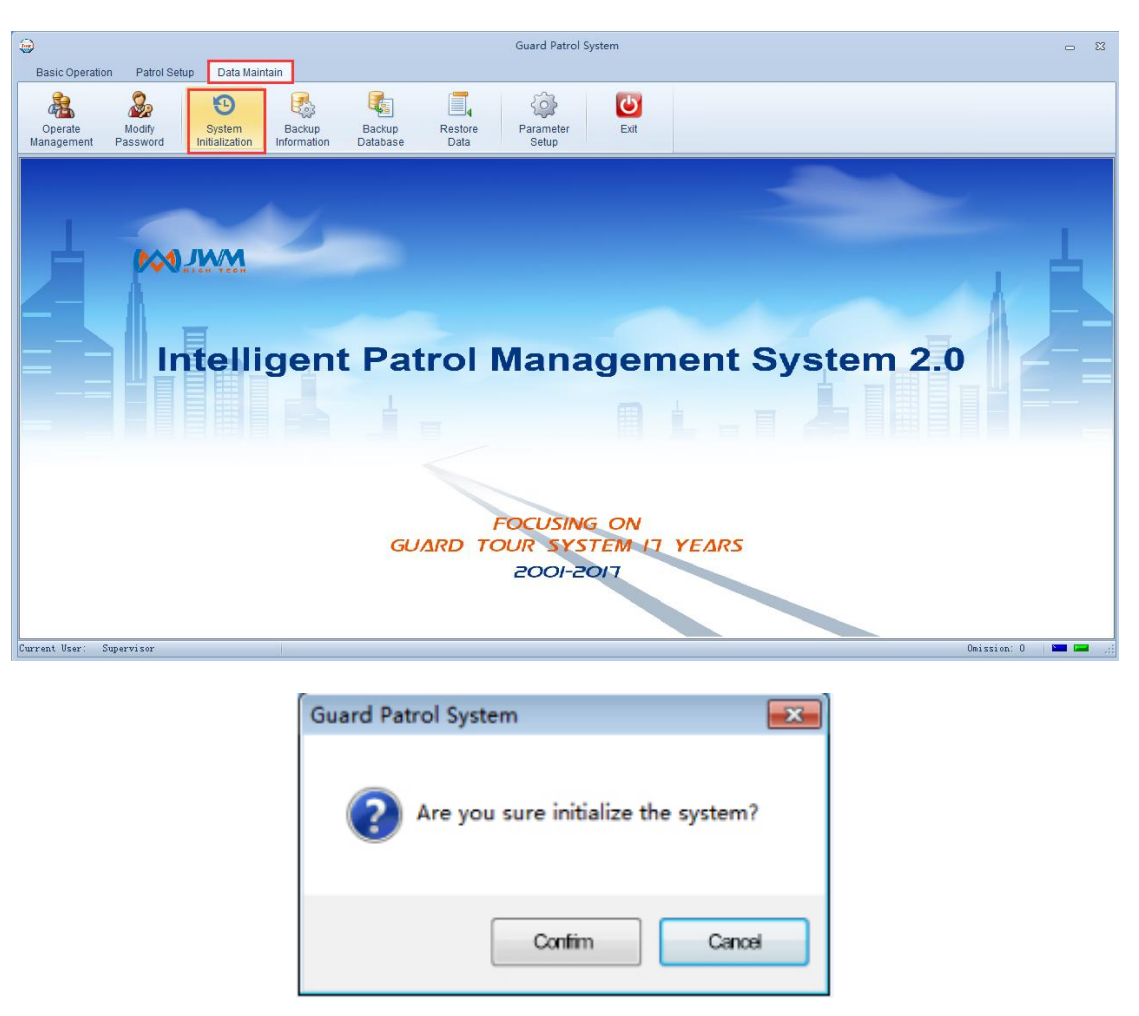

Suggestion: You can use "System Initialization" to clear useless data in software when first time to use.

Attention: After the software has been using for a while, use this function will delete the information that already saved in the software.

2.6.4 Information Backup

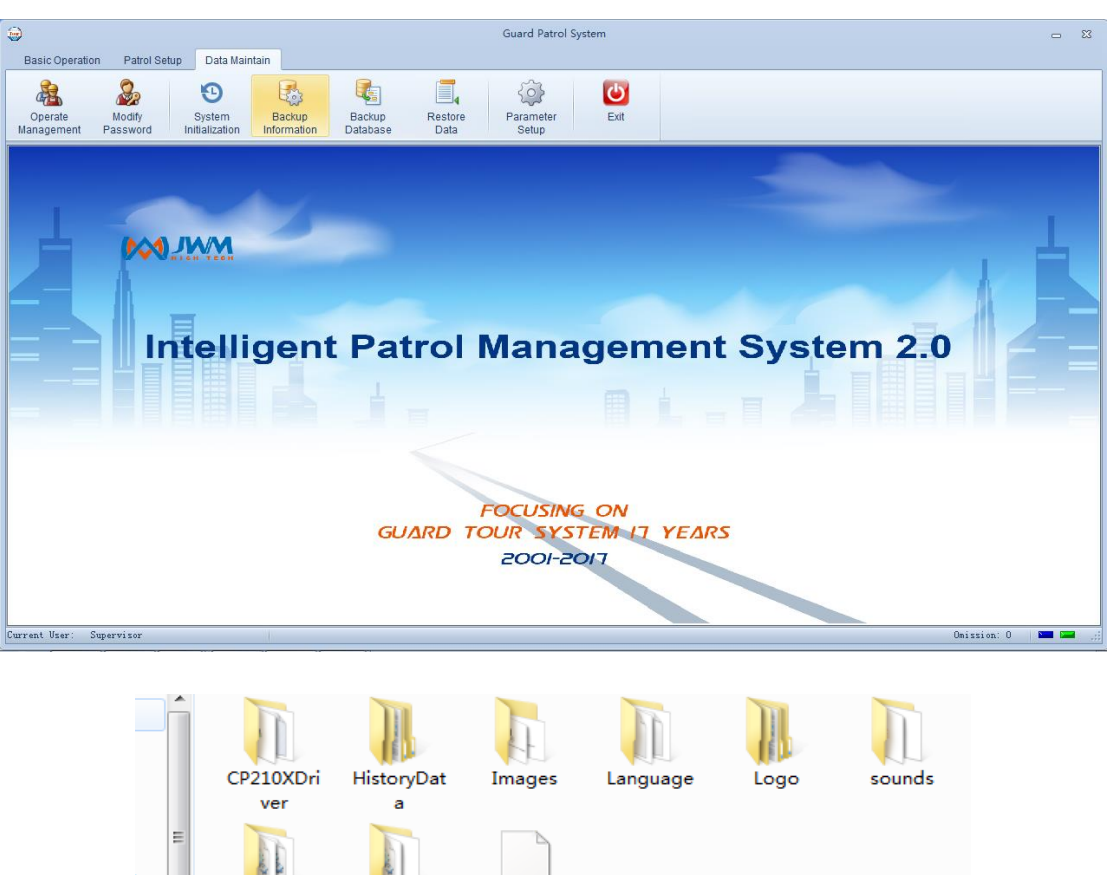

| E       | ver           | a             |                               |
|---------|---------------|---------------|-------------------------------|
|         | udf           | USB2SPI       | PATROLD                       |
|         |               | DRIVER        | B.FDB                         |
| -       |               |               |                               |
| C:\User | s\Administrat | or\Documents' | \Data_Backup\PATROLDB20161118 |
| Backup  | Files (*.FDB) |               | •                             |

#### 2.6.5 Database Backup

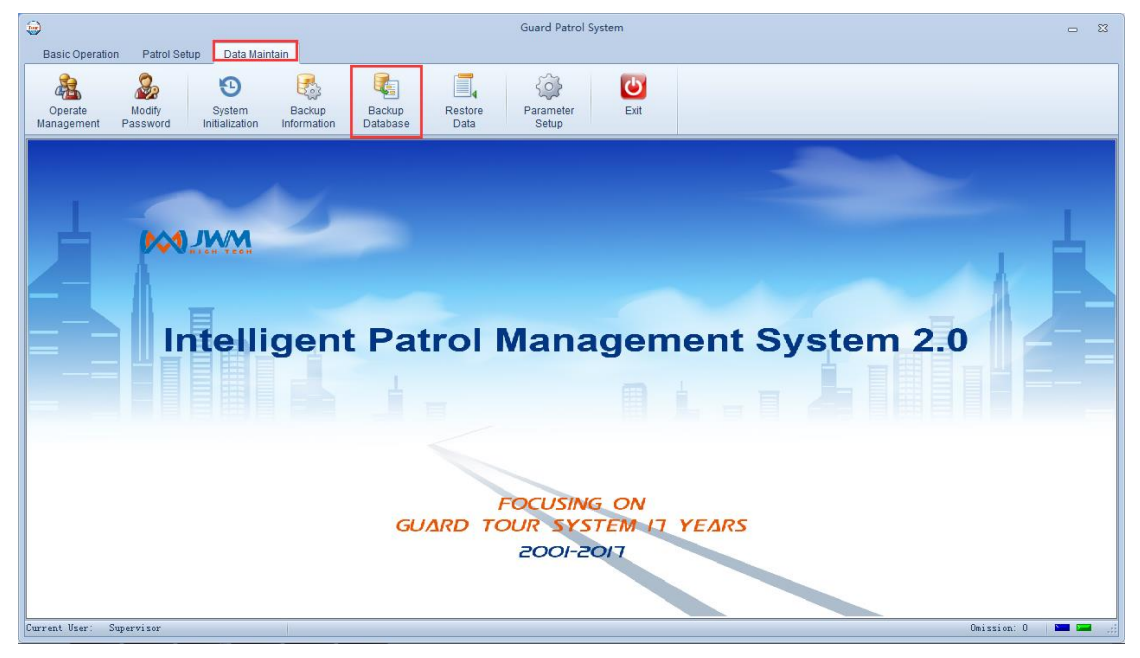

| E                                                             | CP210XDri<br>ver<br>udf | HistoryDat<br>a<br>USB2SPI_<br>DRIVER | Images<br>PATROLD<br>B.FDB | Language | Logo | sounds |  |  |  |
|---------------------------------------------------------------|-------------------------|---------------------------------------|----------------------------|----------|------|--------|--|--|--|
| C:\Users\Administrator\Documents\Data_Backup\PATROLDB20161118 |                         |                                       |                            |          |      |        |  |  |  |
| Backup                                                        | Files (*.FDB)           |                                       |                            |          |      | •      |  |  |  |

## 2.6.7 Restore Data

If your database has problems, you can click "Restore Data" to recover the data.

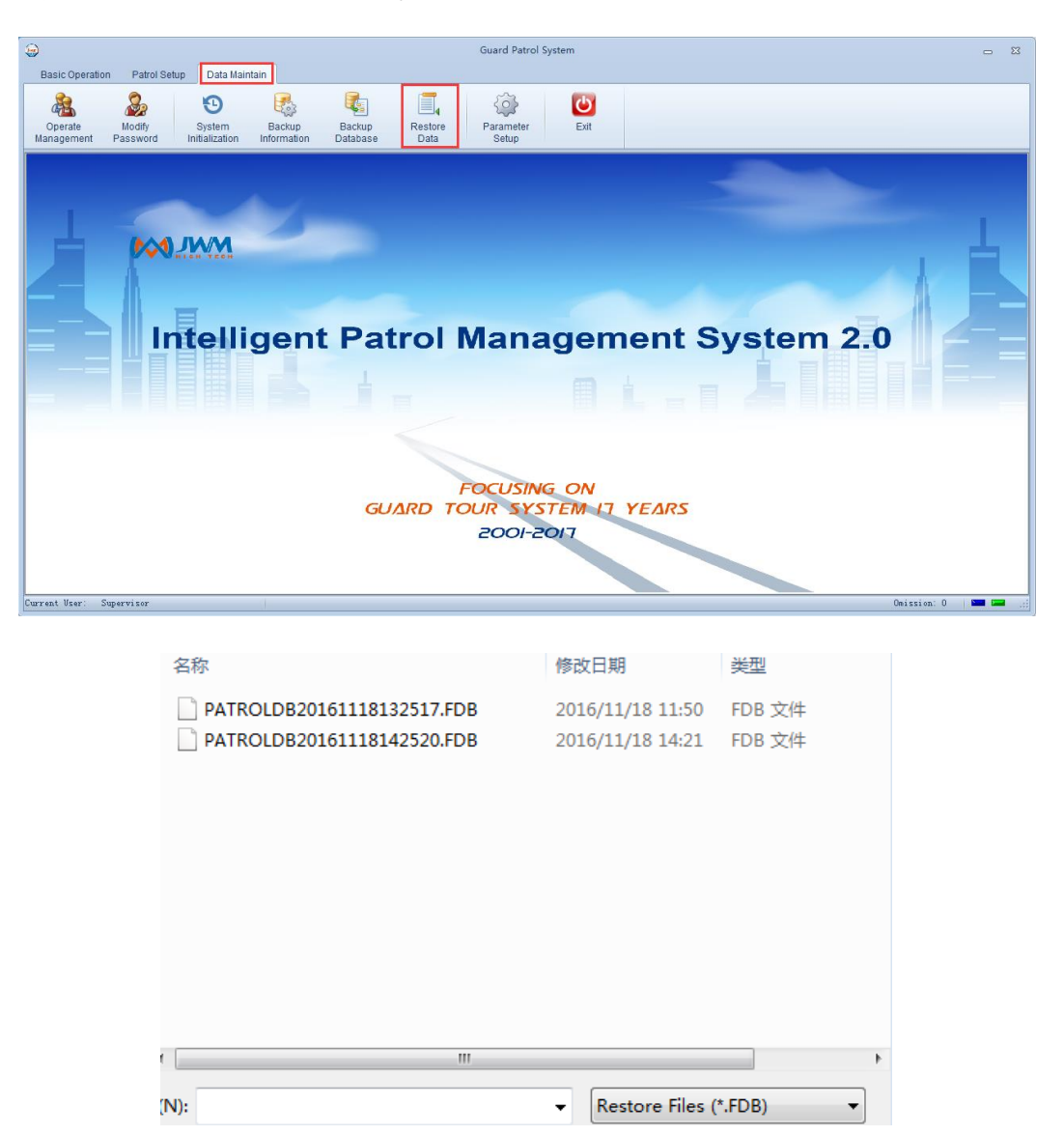

# 2.7 Basic Operation

## 2.7.1 Read Data

Connect reader with computer, click "Read Data".

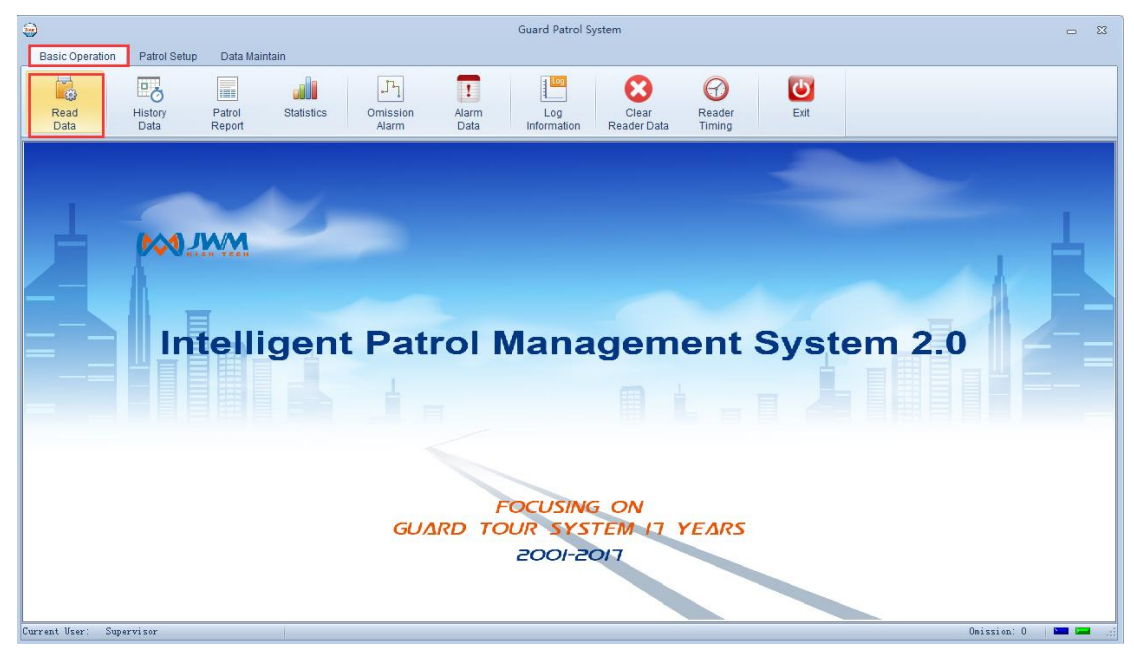

#### 2.7.2 History Data

Function Introduction: History data is mainly used to query the original data, that is, the data without any processing. It will record all data. On the other hand, the data of patrol report only shows data follow the patrol plan.

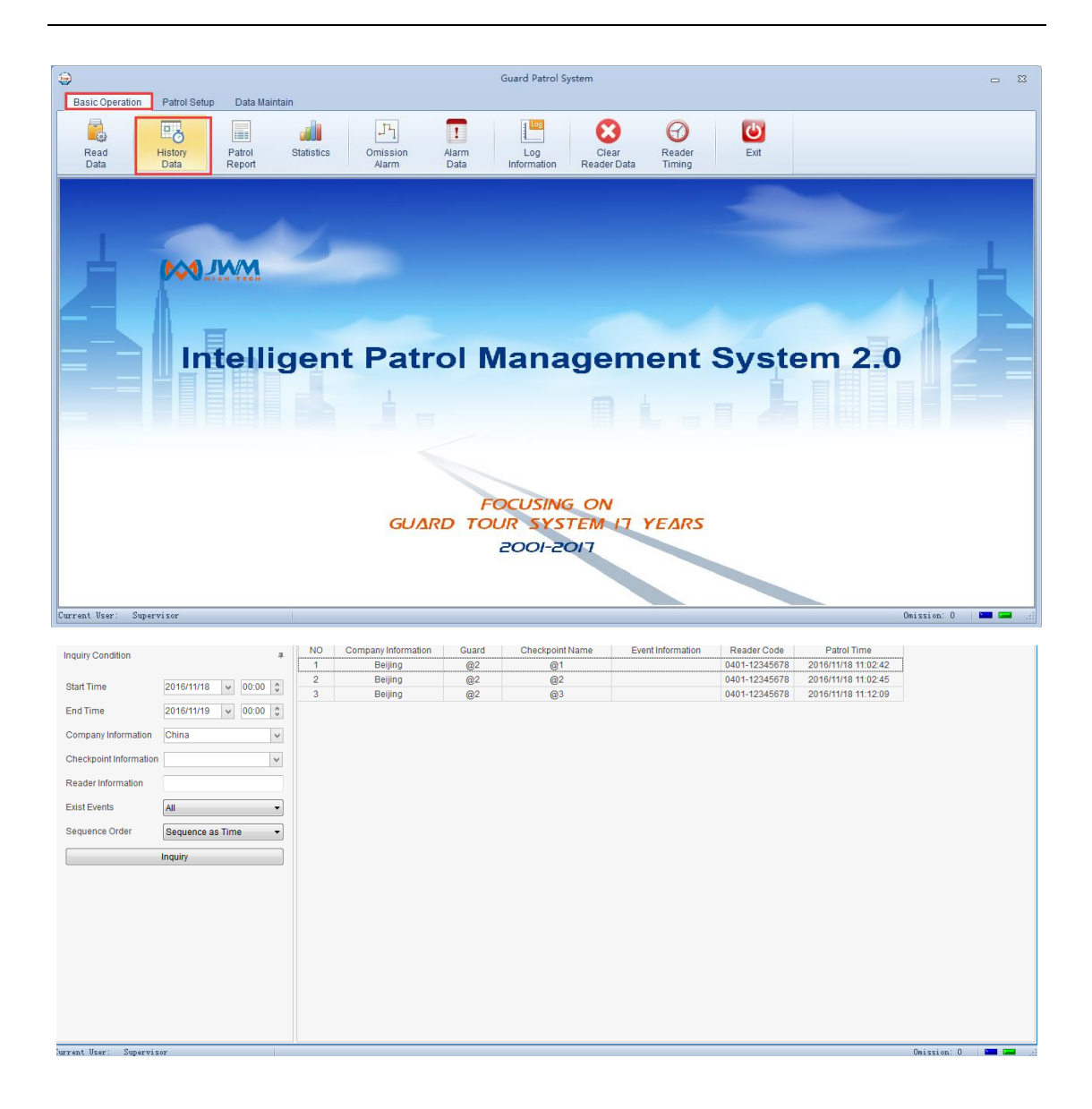

#### 2.7.3 Patrol Report

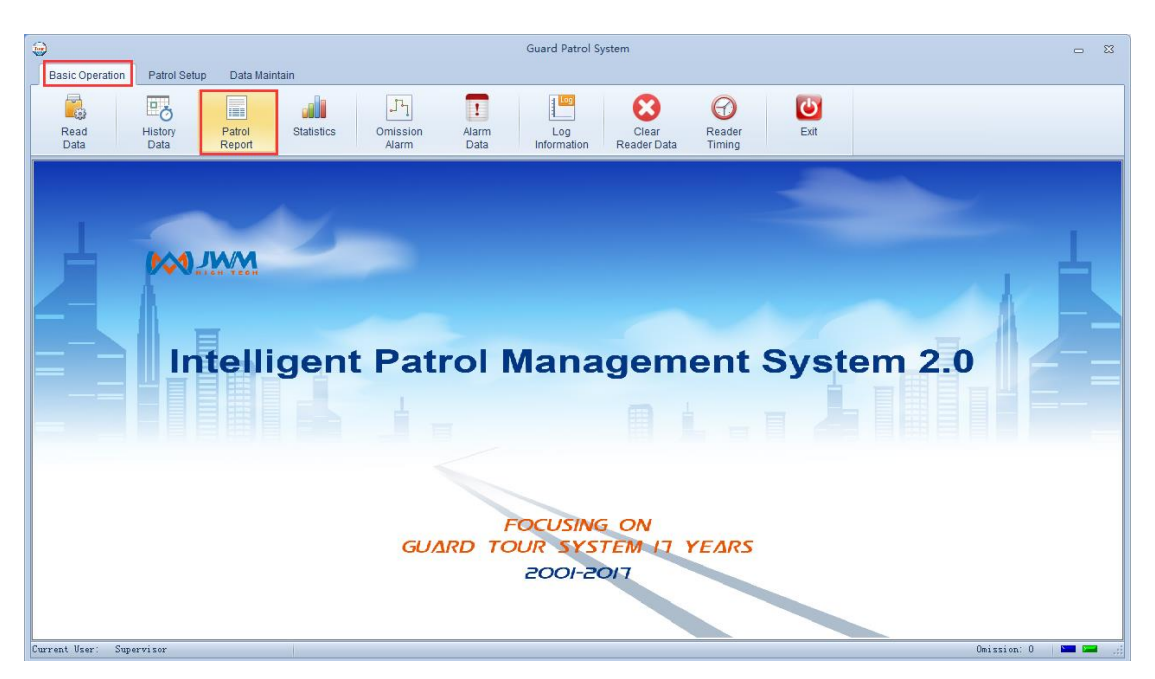

Type the condition follow your requirements.

| Inquiry Condition      |                 |        | D.   | 10  | Company Name | Plan Guard | Start Time          | End Time            | Plan Name    | Plan Times | Arrived Times | Omission Times |
|------------------------|-----------------|--------|------|-----|--------------|------------|---------------------|---------------------|--------------|------------|---------------|----------------|
|                        |                 | +      | ÷    | 1   | Beijing      |            | 2016/11/18 6:00:00  | 2016/11/18 6:10:00  | General plan | 3          | 0             | 3              |
| Start Time             | 2016/11/12      | 00 0   | - Þ- | 2   | Beijing      |            | 2016/11/18 6:30:00  | 2016/11/18 6:40:00  | General plan | 3          | 0             | 3              |
| Start Time             | 2010/11/18 0    | .00 0  |      | 3   | Beijing      |            | 2016/11/18 7:00:00  | 2016/11/18 7:10:00  | General plan | 3          | 0             | 3              |
| End Time               | 2016/11/19 🗸 00 | :00 0: | ÷.   | - 4 | Beijing      |            | 2016/11/18 7:30:00  | 2016/11/18 7:40:00  | General plan | 3          | 0             | 3              |
|                        |                 |        |      | - 5 | Beijing      |            | 2016/11/18 8:00:00  | 2016/11/18 8:10:00  | General plan | 3          | 0             | 3              |
| Company Information    | China           | ~      | - Þ- | 6   | Beijing      |            | 2016/11/18 8:30:00  | 2016/11/18 8:40:00  | General plan | 3          | 0             | 3              |
| Blan Information       |                 | 1.00   |      | 7   | Beijing      |            | 2016/11/18 9:00:00  | 2016/11/18 9:10:00  | General plan | 3          | 0             | 3              |
| Frantinormation        |                 | ~      | ÷.   | 8   | Beijing      |            | 2016/11/18 9:30:00  | 2016/11/18 9:40:00  | General plan | 3          | 0             | 3              |
| Checkpoint Information |                 | ~      | ÷    | 9   | Beijing      |            | 2016/11/18 10:00:00 | 2016/11/18 10:10:00 | General plan | 3          | 0             | 3              |
|                        |                 |        | ÷    | 10  | Beijing      |            | 2016/11/18 10:30:00 | 2016/11/18 10:40:00 | General plan | 3          | 0             | 3              |
| Reader Information     |                 |        | •    | 11  | Beijing      |            | 2016/11/18 11:00:00 | 2016/11/18 11:10:00 | General plan | 3          | 2             | 1              |
| Data Tune              | All Data -      | -      | ÷.   | 12  | Beijing      |            | 2016/11/18 11:30:00 | 2016/11/18 11:40:00 | General plan | 3          | 0             | 3              |
| Data type              |                 | •      | ÷    | 13  | Beijing      |            | 2016/11/18 12:00:00 | 2016/11/18 12:10:00 | General plan | 3          | 0             | 3              |
| Inquiry                |                 |        |      | 14  | Beijing      |            | 2016/11/18 12:30:00 | 2016/11/18 12:40:00 | General plan | 3          | 0             | 3              |
|                        |                 |        | ÷.   | 15  | Beijing      |            | 2016/11/18 13:00:00 | 2016/11/18 13:10:00 | General plan | 3          | 0             | 3              |
|                        |                 |        | ÷    | 16  | Beijing      |            | 2016/11/18 13:30:00 | 2016/11/18 13:40:00 | General plan | 3          | 0             | 3              |
|                        |                 |        | ÷.   | 17  | Beijing      |            | 2016/11/18 14:00:00 | 2016/11/18 14:10:00 | General plan | 3          | 0             | 3              |
|                        |                 |        |      | 18  | Beijing      |            | 2016/11/18 14:30:00 | 2016/11/18 14:40:00 | General plan | 3          | 0             | 3              |
|                        |                 |        | ÷.   | 19  | Beijing      |            | 2016/11/18 15:00:00 | 2016/11/18 15:10:00 | General plan | 3          | 0             | 3              |
|                        |                 |        |      | 20  | Beijing      |            | 2016/11/18 15:30:00 | 2016/11/18 15:40:00 | General plan | 3          | 0             | 3              |
|                        |                 |        | ÷.   | 21  | Beijing      |            | 2016/11/18 16:00:00 | 2016/11/18 16:10:00 | General plan | 3          | 0             | 3              |
|                        |                 |        |      | 22  | Beijing      |            | 2016/11/18 16:30:00 | 2016/11/18 16:40:00 | General plan | 3          | 0             | 3              |
|                        |                 |        | ÷.   | 23  | Beijing      |            | 2016/11/18 17:00:00 | 2016/11/18 17:10:00 | General plan | 3          | 0             | 3              |
|                        |                 |        |      | 24  | Beijing      |            | 2016/11/18 17:30:00 | 2016/11/18 17:40:00 | General plan | 3          | 0             | 3              |
|                        |                 |        | ÷.   | 25  | Beijing      |            | 2016/11/18 8:00:00  | 2016/11/18 8:10:00  | Special plan | 3          | 0             | 3              |
|                        |                 |        |      | 26  | Beijing      |            | 2016/11/18 9:10:00  | 2016/11/18 9:20:00  | Special plan | 3          | 0             | 3              |

#### 2.7.4 Statistics

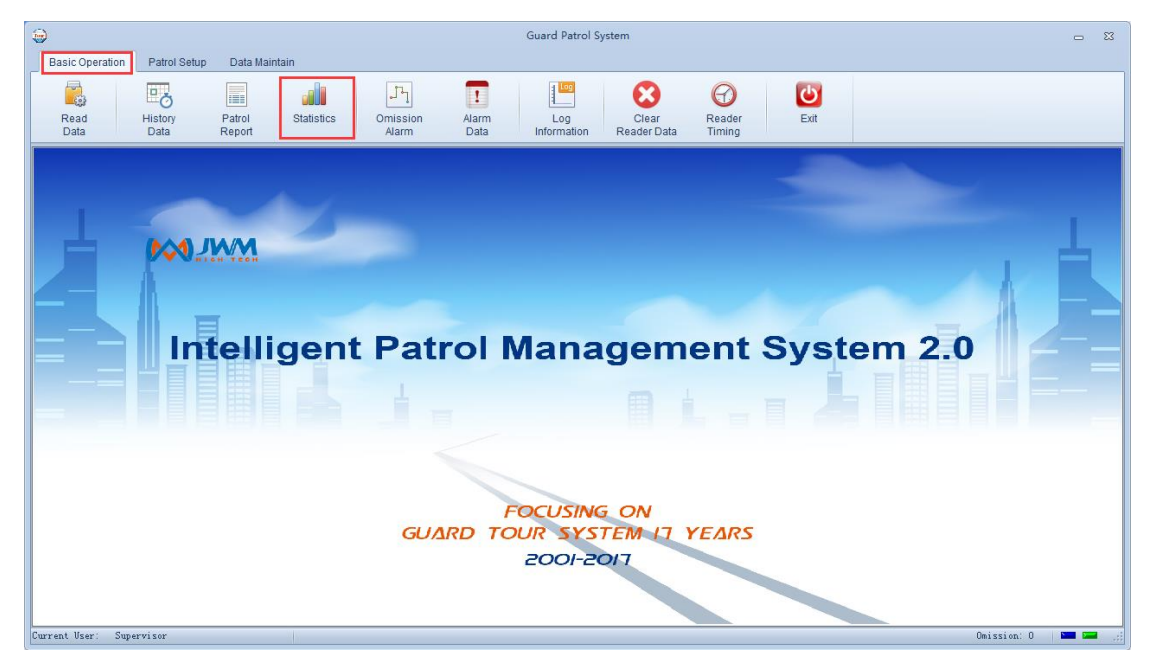

Type the condition follow your requirements.

| Inquiry Condition      |                       | NO |                                                                     | Statistics Conte | nt | Plan Times | Arrived Times | Omission Times | Arrived Rate | Omission Rate                 |
|------------------------|-----------------------|----|---------------------------------------------------------------------|------------------|----|------------|---------------|----------------|--------------|-------------------------------|
| inquity containent     |                       | 1  |                                                                     | Beijing          |    | 96         | 2             | 94             | 2.08%        | 97.92%                        |
| Start Time             | 2016/11/18 🗸 00:00    |    |                                                                     |                  |    |            |               |                |              |                               |
| End Time               | 2016/11/19 🗸 00:00    |    |                                                                     |                  |    |            |               |                |              |                               |
| Company Information    | China                 |    |                                                                     |                  |    |            |               |                |              |                               |
| Checkpoint Information |                       |    |                                                                     |                  |    |            |               |                |              |                               |
| Reader Information     |                       |    |                                                                     |                  |    |            |               |                |              |                               |
| Statistics Type        | Statistics as Company | ]  |                                                                     |                  |    |            |               |                |              |                               |
|                        | Inquiry               | )  |                                                                     |                  |    |            |               |                |              |                               |
|                        |                       |    | 110 94<br>100 90<br>80 70 60<br>50 40<br>30 20 2<br>10 0<br>Beijing |                  |    |            |               |                |              | rrived Times<br>mission Times |

# 2.7.5 Omission Alarm

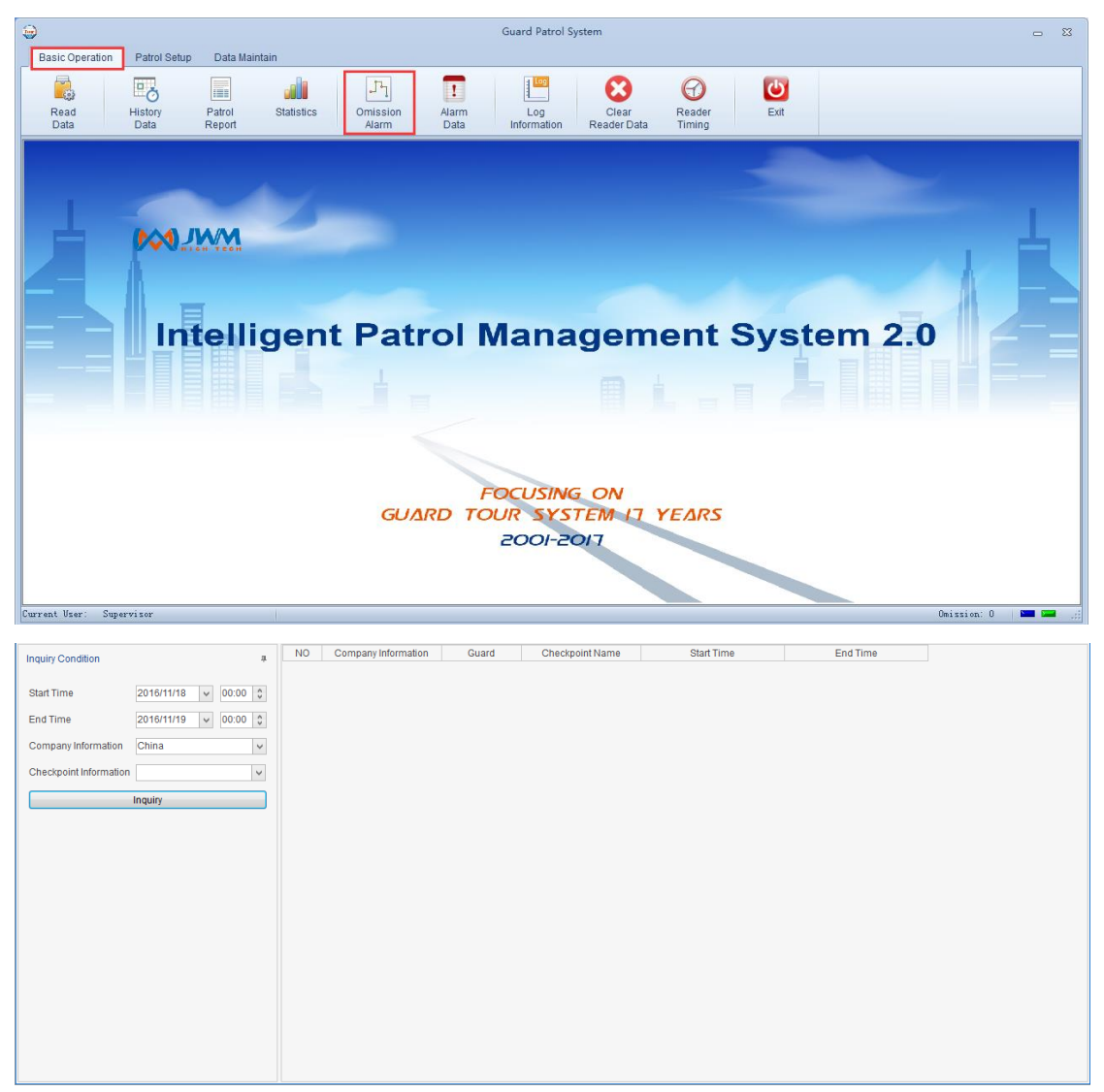

#### 2.7.6 Alarm Data

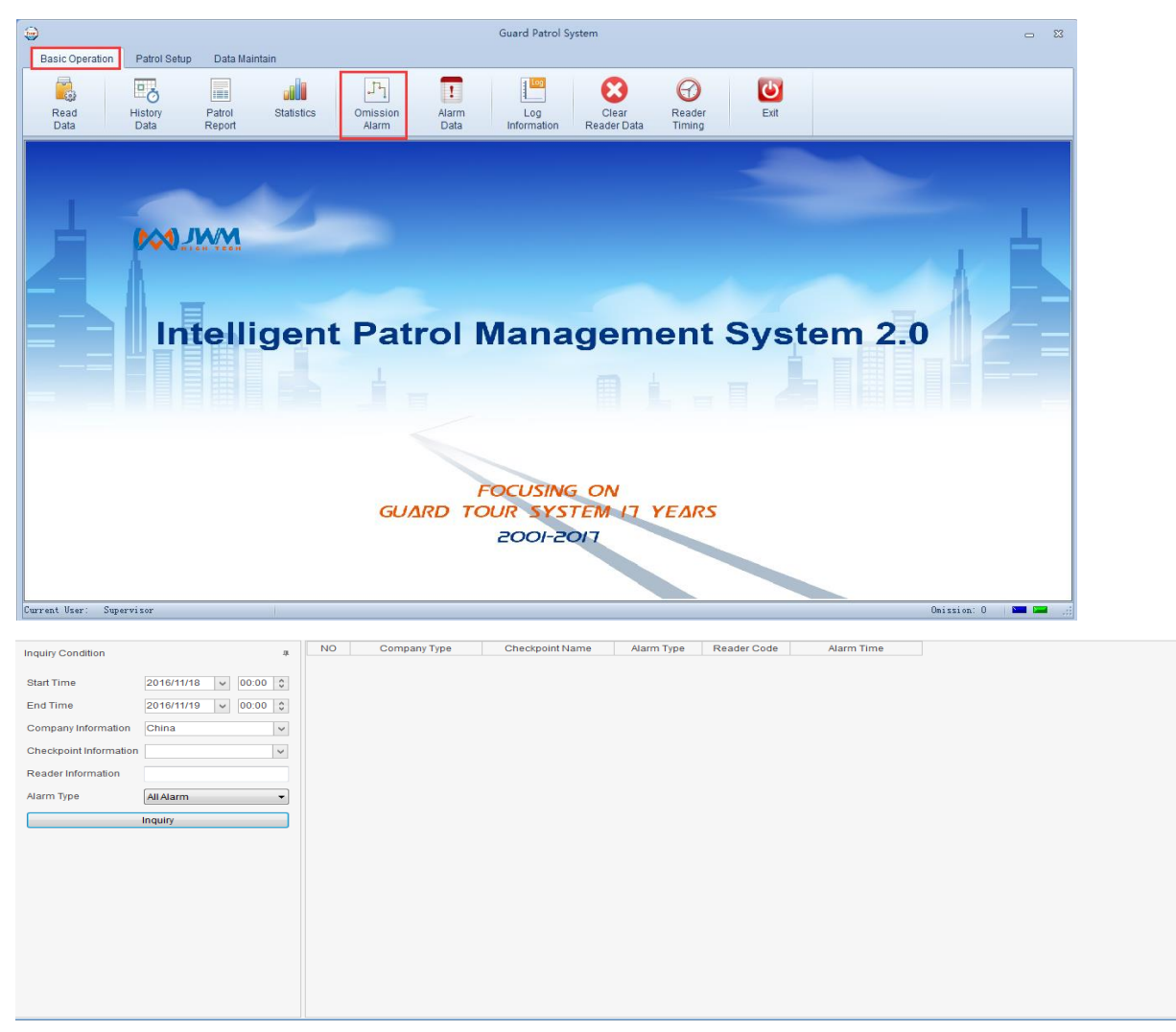

#### 2.7.7 Log Information

Function Introduction: You can inquiry all kinds of operate information in the log.

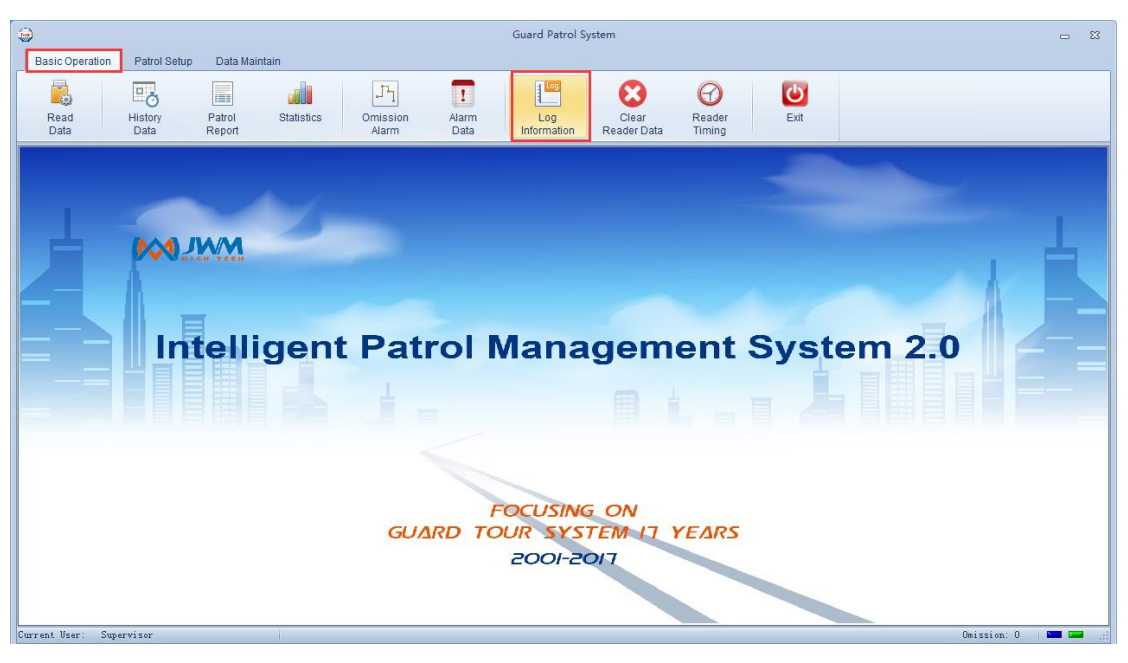

|                    |            |   |       | NO | Operate Form          | Operate Content              | Operate Time        | Reader Code | Userna  |
|--------------------|------------|---|-------|----|-----------------------|------------------------------|---------------------|-------------|---------|
| Inquiry Condition  |            |   | ů.    | 1  | Guard Patrol System   | Log in: PC-20151209VCHP      | 2016/11/18 10:08:29 |             | Supervi |
|                    |            |   |       | 2  | Guard Patrol System   | Register Reader              | 2016/11/18 10:09:40 |             | Supervi |
| Start Time         | 2016/11/18 | ~ | 00:00 | 3  | Register Reader       | Register Reader              | 2016/11/18 10:15:01 |             | Supervi |
| End Time           | 2016/11/19 | ~ | 00:00 | 4  | Register Reader       | Reader Name WM5000ES         | 2016/11/18 10:16:19 |             | Supervi |
| End fille          | 2010/11/10 |   | 00.00 | 5  | Register Reader       | Exit                         | 2016/11/18 10:17:27 |             | Supervi |
| Reader Information |            |   |       | 6  | Guard Patrol System   | Company Setup                | 2016/11/18 10:19:42 |             | Supervi |
|                    |            |   |       | 7  | Company Setup         | Add Company                  | 2016/11/18 10:21:22 |             | Supervi |
| Username           |            |   |       | 8  | Add Company           | Company Name: China          | 2016/11/18 10:21:29 |             | Supervi |
|                    | Inquin     |   |       | 9  | Company Setup         | Delete Company China         | 2016/11/18 10:21:46 |             | Supervi |
|                    | inquiry    |   |       | 10 | Company Setup         | Add Company                  | 2016/11/18 10:21:47 |             | Supervi |
|                    |            |   |       | 11 | Add Company           | Company Name: China          | 2016/11/18 10:22:11 |             | Supervi |
|                    |            |   |       | 12 | Company Setup         | China -> Add Subsidiary      | 2016/11/18 10:22:21 |             | Supervi |
|                    |            |   |       | 13 | Add Subsidiary        | Company Name: Beijing        | 2016/11/18 10:24:06 |             | Supervi |
|                    |            |   |       | 14 | Company Setup         | Beijing -> Add Subsidiary    | 2016/11/18 10:24:07 |             | Supervi |
|                    |            |   |       | 15 | Add Subsidiary        | Company Name: Tianjin        | 2016/11/18 10:24:16 |             | Supervi |
|                    |            |   |       | 16 | Company Setup         | Delete Company Tianjin       | 2016/11/18 10:24:28 |             | Supervi |
|                    |            |   |       | 17 | Company Setup         | China -> Add Subsidiary      | 2016/11/18 10:24:29 |             | Supervi |
|                    |            |   |       | 18 | Add Subsidiary        | Company Name: Tianjin        | 2016/11/18 10:24:34 |             | Supervi |
|                    |            |   |       | 19 | Company Setup         | China -> Add Subsidiary      | 2016/11/18 10:24:40 |             | Supervi |
|                    |            |   |       | 20 | Add Subsidiary        | Company Name: Shanghai       | 2016/11/18 10:24:45 |             | Supervi |
|                    |            |   |       | 21 | Company Setup         | China -> Add Subsidiary      | 2016/11/18 10:24:46 |             | Supervi |
|                    |            |   |       | 22 | Add Subsidiary        | Company Name: Chongqing      | 2016/11/18 10:24:54 |             | Supervi |
|                    |            |   |       | 23 | Company Setup         | Exit                         | 2016/11/18 10:25:41 |             | Supervi |
|                    |            |   |       | 24 | Guard Patrol System   | Plan Setup                   | 2016/11/18 10:26:03 |             | Supervi |
|                    |            |   |       | 25 | Plan Setup            | Exit                         | 2016/11/18 10:26:15 |             | Supervi |
|                    |            |   |       | 00 | Our of Detroit Out on | Oh a character a character a | 004004400 40.00.40  |             | 0       |